# ТЕРМОСТАТ КОМНАТНЫЙ

DK LOGIC 100 V. D1

# Руководство по эксплуатации

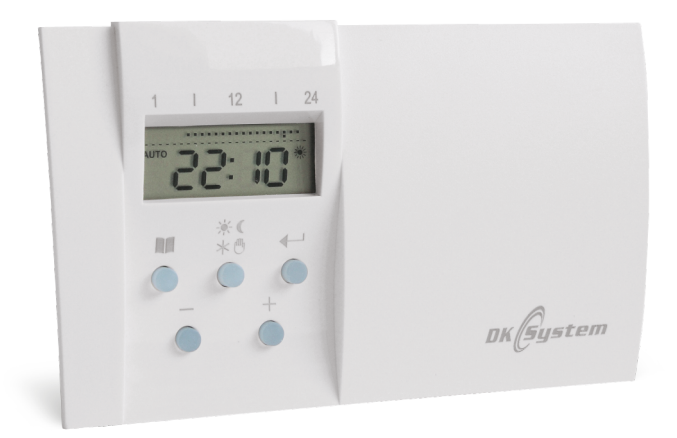

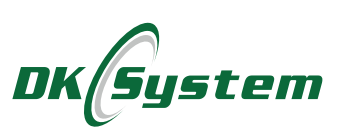

#### Оглавление

| 1. Описание термостата                                     | . 3  |
|------------------------------------------------------------|------|
| 2. Описание элементов дисплея                              | . 3  |
| 3. Описание кнопок                                         | . 4  |
| 4. Установка термостата                                    | . 4  |
| 5. Функции термостата                                      | . 5  |
| 6. Первое включение                                        | . 6  |
| 7. Режим PROG - программирование для автоматической работы | . 6  |
| 7.1 Программы Пр.1 и Пр. 2                                 | . 7  |
| 7.2 Программа Пр. 3 - индивидуальные настройки             | . 7  |
| 7.3 Пример - программирование работы в программе Пр.3      | . 9  |
| 8. Кратковременное изменение темп. в автоматическом режиме | 11   |
| 9. Режим работы MANU - ручной                              | . 12 |
| 10. Функция TEST                                           | .12  |
| 11. Функция защиты от замерзания                           | . 12 |
| 12. Режим СLО - установка текущего времени и дня недели    | . 13 |
| 13. Режим PAr1 - параметр виден на главном экране          | . 13 |
| 14. Режим PAr2 - версия программы и RESET                  | .13  |
| 15. Режим PAr3 - корректировка температуры                 | .14  |
| 16. Режим PAr4 - гистерезис                                | . 15 |
| 17. Настройка дневной и ночной температуры по умолчанию    | . 15 |
| 18. Функция OFF                                            | .16  |
| 19. Замена батареи                                         | 16   |
| 20. Неисправности                                          | . 16 |
| 21. Технические характеристики                             | . 17 |
| 22. Таблица программ                                       | . 18 |
| 23. Информация о рециклинге                                | . 19 |
| 24. Заметки                                                | . 20 |
| 25. Общие условия гарантии                                 | .21  |
| 26. Гарантия не будет действовать, если                    | . 22 |
| 27. Заявка о рекламации                                    | .23  |

#### 1. Описание термостата

Термостат комнатный DK LOGIC 100/D1 предназначен для автоматического регулирования температуры в помещении путем включения и выключения котла. Термостат имеет релейный выход, который подает сигнал включить / выключить при превышении значения установленной температуры. Устройство имеет следующие функции:

- возможность настройки различных программ на каждый день недели
- две заводские программы
- две температуры на выбор дневная и ночная
- □ шесть отопительных периодов в течение суток
- простой и интуитивно понятный способ программирования
- возможность кратковременного изменения температуры отопления
- регулируемый гистерезис от 0,1°С до 2°С
- □ корректировка температурных показаний от -5°C до 5°C с шагом 0,1°C
- простая установка
- защита от замерзания
- регулировка температуры каждые 0,1°С
- многофункциональный дисплей
- сохранение в памяти всех настроек, даже в случае длительного отсутствия батареи

#### 2. Описание элементов дисплея

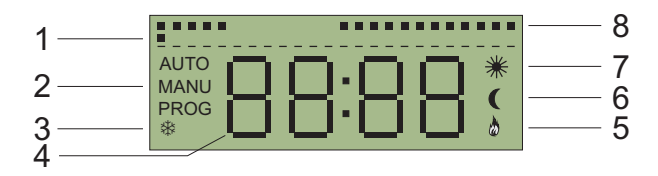

- 1. Точка, показывающая текущее время
- 2. Отображение режима работы регулятора: **AUTO**матический, **MANU**альный, **PROG**раммирование
- 3. Символ работы в режиме защиты от замерзания системы
- 4. Отображаемая температура или время
- 5. Символ работы
- 6. Символ поддержания пониженной температуры (ночной)
- 7. Символ поддержания комфортной температуры (дневной)
- Графическое представление настроенной программы (черные точки периоды поддержаия дневной температуры - повышенной, отсутствие точки - периоды сохранения ночной температуры - пониженной)
- Рис. 1 Элементы дисплея

#### 3. Описание кнопок

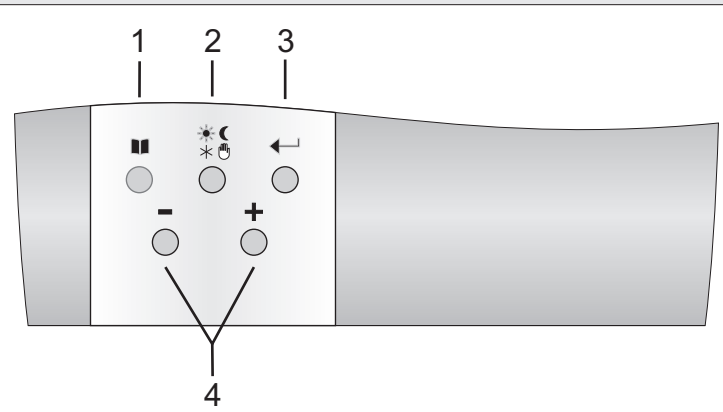

#### 1. Меню

2. Настройка температуры (комфортная / пониженная), работа в ручном режиме, работа в режиме защиты от замерзания.

3. Утверждение; Дополнительно в режиме AUTO при каждом нажатии на кнопку отображается установленная температура, текущее время или день недели.

4. Изменение функций или значений настроек.

Рис. 2 Описание кнопок

#### 4. Установка термостата

Термостат DK LOGIC 100 следует разместить в месте, не подверженном воздействию других источников тепла (обогреватель, камин и т. д.), влияющих на точность измерения температуры в помещении. Устройство состоит из двух частей: передней - микропроцессорной и задней - разъемной.

1. Отделить переднюю часть термостата от задней части.

2. Снять крышку блока разъемов и установить в ней кабель, соединяющий термостат с котлом или контроллером. Для систем отопления подключить кабель к клеммам блока с маркировкой: 1 и 2 (NO и COM). Кабель не входит в комплект поставки термостата.

3. Установить заднюю часть непосредственно на стену.

4. Внутри передней части поместить две щелочные батареи 2 x 1,5 В, тип AA / LR6.

5. Соединить переднюю и заднюю части вместе - термостат готов к программированию.

#### 4. Установка термостата (продолжение)

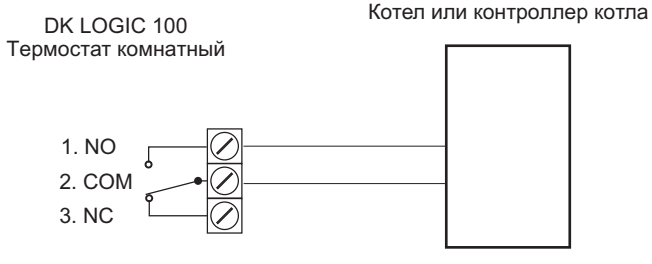

КОНТАКТ **NO/COM** - Нормально открытый: используется в системах отопления КОНТАКТ **NC/COM** - Нормально закрытый: используется в холодильных системах

Рис. 3 Схема подключения термостата DK LOGIC 100

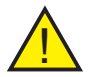

**Внимание:** После подключения термостата к контроллеру котла обычно на контроллере следует включить опцию "обслуживание комнатного термостата".

#### 5. Функции термостата

- АUTO Автоматический режим термостат работает по заданной программе в соответствии с заданными температурами дневного и ночного режима.
- MANU Ручной режим позволяет изменять температуру нагрева, не вмешиваясь в заданную программу.
- **CLO** Режим установки времени и дня недели.
- **PROG** Режим программирования временных диапазонов для дневной и ночной температуры. Он позволяет выбрать программу (Pr.1 или Pr.2) или запрограммировать свою собственную (Pr.3).
- **PAr1** Режим настройки параметра, видимого на главном экране (время или температура).

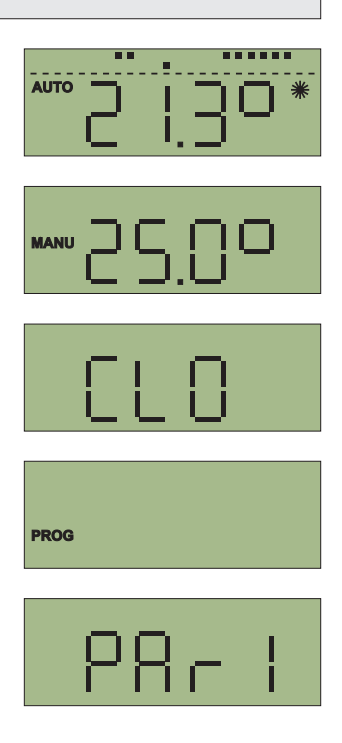

#### 5. Функции термостата (продолжение)

- PAr2 Номер программы и RESET.
- **PAr3** Коррекция температуры помещения. Позволяет корректировать показания температуры помещения (на величину от -5°C до +5°C).
- **РАг4** Гистерезис. Параметр определяет количество градусов С, на которое температура в помещении должна упасть ниже установленного значения, чтобы термостат активировал реле.
- **OFF** Выключение работы термостата.

#### 6. Первое включение

- После установки батареек на дисплее будет мигать время 0:00, а термостат выполнит программу Р1 - см. пункт 7 "Программирование для автоматической работы".
- 2. С помощью кнопок "-/+" установить текущее время и подтвердить нажатием кнопки ← ; таким же образом установить минуты. После подтверждения кнопкой ← появится экран установки текущего дня недели (d1 понедельник, d7 воскресенье).
- 3. С помощью кнопок "-/+" установить текущий день недели и подтвердить нажатием кнопки ■. Регулятор перейдет к отображению главного экрана с учетом введенных настроек. Регулятор все время выполняет программи Р1 см. пункт 7. "Режим PROG программирование для автоматической работы", используя настройки по умолчанию для комфортной (дневной) температуры 21°С и пониженной (ночной) температуры 18°С. Метод изменения температуры по умолчанию описан в пункте 17 "Настройка дневной и ночной температуры по умолчанию".

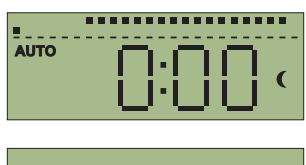

28-2

28r3

28гЧ

NFF

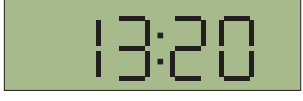

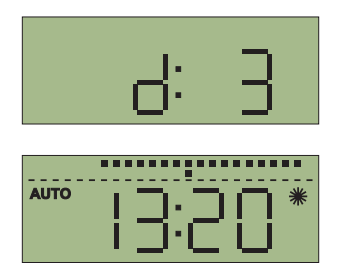

#### 7. Режим PROG - программирование для автоматической работы

- 1. Дважды нажать кнопку 💵 пока на экране не появится символ PROG, и подтвердить нажатием кнопки 🖊 .
- 2. С помощью кнопок "-/+" выбрать одну из программ (Pr. 1, Pr. 2 или Pr. 3) и подтвердить нажатием кнопки 🛶 в случае Pr. 1 и Pr. 2 регулятор перейдет к виду основного экрана; в случае Pr. 3 следует продолжить процесс программирования индивидуальных настроек.

#### 7.1 Программа Pr. 1 и Pr. 2

Программа Pr. 1 выполняет процесс нагрева с 6.00 до 23.00 во все дни недели.

Программа Pr. 2 выполняет процесс нагрева с 6.00 до 8.00 и с 16.00 до 23.00 пять дней в неделю (пн - пт). В субботу и воскресенье отопление осуществляется с 6:00 до 23:00.

#### 7.2 Программа Pr.3 - индивидуальные настройки

1. После подтверждения программы Pr. 3, на экране появится символ d:1, что означает подготовку к настройке программы на понедельник (первый день недели).

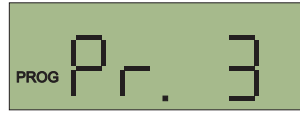

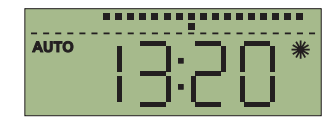

AUTO

AUTO

PROG

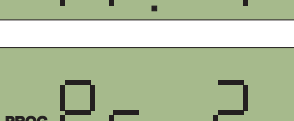

PROG

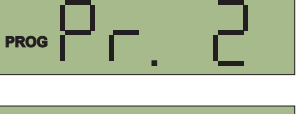

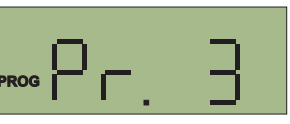

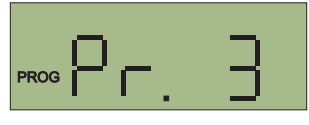

------

#### 7.2 Программа Pr.3 - индивидуальные настройки (продолжение)

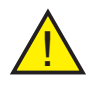

Внимание: На каждый день недели можно установить до трех периодов дневной и ночной температуры (всего 6 периодов U1 ÷ U6) и их изменение может произойти минимум через 10 минут (минимальное программируемое время). Их можно настраивать в следующих дневных программах:

- 1:U1, 1:U2, 1:U3, 1:U4, 1:U5, 1:U6 d.1 понедельник 2:U1. 2:U2. 2:U3. 2:U4. 2:U5. 2:U6 d.2 вторник 3:U1, 3:U2, 3:U3, 3:U4, 3:U5, 3:U6 d.3 среда 4:U1, 4:U2, 4:U3, 4:U4, 4:U5, 4:U6 d.4 четверг d.5 5:U1. 5:U2. 5:U3. 5:U4. 5:U5. 5:U6 пятница 6:U1, 6:U2, 6:U3, 6:U4, 6:U5, 6:U6 d.6 суббота 7:U1, 7:U2, 7:U3, 7:U4, 7:U5, 7:U6 d.7 воскресенье PP:U1, PP:U2, PP:U3, PP:U4, PP:U5, PP:U6 dP.P с пн. по пт. Sn:U1, Sn:U2, Sn:U3, Sn:U4, Sn:U5, Sn:U6 dS.n суббота, воскресенье Pn:U1, Pn:U2, Pn:U3, Pn:U4, Pn:U5, Pn:U6 dP.n вся неделя
- 2. С помощью кнопок "-/+" выбрать день (диапазон дней) для программирования (согласно приведенному выше списку) и подтвердить нажатием кнопки ← . Для программы d:1 на дисплее появится 1:U1 (и аналогично для всех других программ, перечисленных выше), а затем время, на которое следует установить начало первого дневного или ночного температурного диапазона в этот день.
- Кнопками "-/+" установить время начала первого температурного диапазона, а кнопкой ☀ € определить, должна ли в заданное время включаться комфортная (дневная) или пониженная (ночная) температура - в правой части дисплея появится символ ☀ или €.
- 4. Настройку подтвердить нажатием кнопки на экране отобразится символ следующего диапазона в данный день (например, 1:U2), а затем время, которое следует установить в качестве его начала - настройка производится так же, как и в предыдущем случае.
- 5. Аналогично настраиваются все остальные диапазоны температур.

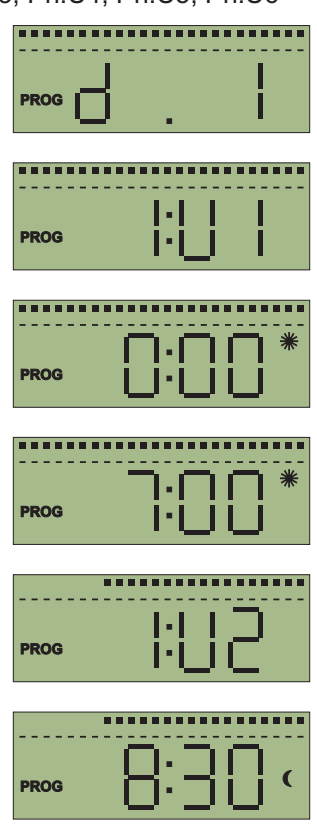

#### 7.2 Программа Pr.3 - индивидуальные настройки (продолжение)

 После того, как все необходимые настройки выполнены, следует нажать кнопку № несколько раз пока не отобразится главный экран.

#### 7.3 Пример - программирование работы в программе Pr.3

Термостат будет запрограммирован на всей <sup>°C</sup> недели, с 6 ÷ 9 и 16 ÷ 21 будет настроена днев-<sup>22</sup> ная температура составит 22°С, в остальное время будет поддерживаться пониженная 17 температура на уровне 17°С, согласно диаграмме рядом.

- Настроить значения дневной и ночной температуры, как описано в разделе 17 "Настройка дневной и ночной температуры по умолчанию".
- 2. Несколько раз нажать кнопку № пока на экране не появится символ PROG, и подтвердить нажатием кнопки - .
- 3. С помощью кнопок "-/+" выбрать программу Pr. 3 и подтвердить нажатием кнопки ← . На экране появится символ d.1.
- С помощью кнопок "-/+" выбрать диапазон dP.n (диапазон с понедельника по воскресенье) и подтвердить нажатием кнопки 
   На дисплее отобразится Pn.U1, а затем время, на которое следует установить начало первого дневного или ночного температурного диапазона в этот период.

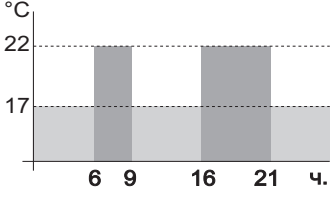

AUTO

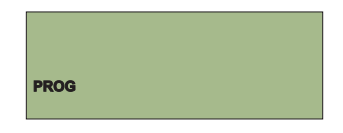

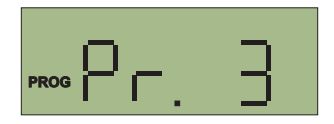

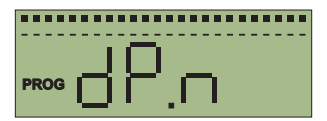

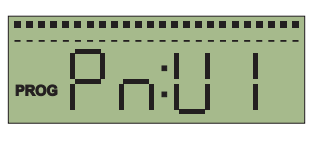

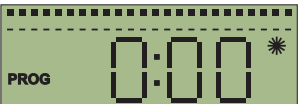

#### 7.3 Пример - программирование работы в программе Pr.3 (прод.)

 5. С помощью кнопок "-/+" установить время 6:00; с помощью кнопки ★ € установить символ ж и подтвердить нажатием кнопки
 Ч.На экране появится символ следующего диапазона Pn:U2, а затем время, которое следует установить в качестве его начала.

 6. С помощью кнопок "-/+" установить время 9:00; с помощью кнопки ※ ( установить символ ( и подтвердить нажатием кнопки

 — На экране появится символ следующего диапазона Pn:U3, а затем время, которое следует установить в качестве его начала.

 7. С помощью кнопок "-/+" установить время 16:00; с помощью кнопки ☀ € установить символ ж и подтвердить нажатием кнопки

 — На экране появится символ следующего диапазона Pn:U4, а затем время, которое следует установить в качестве его начала.

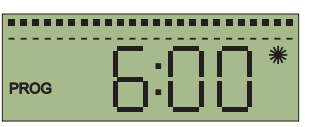

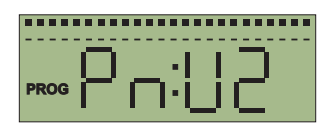

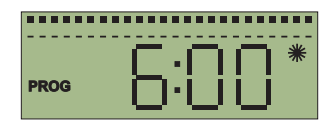

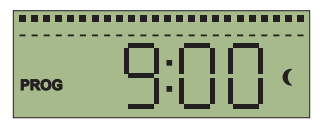

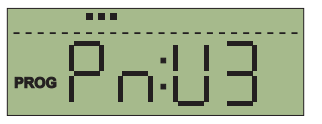

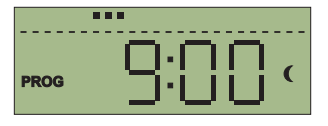

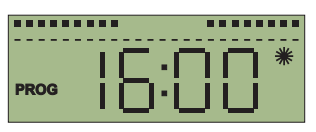

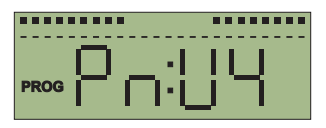

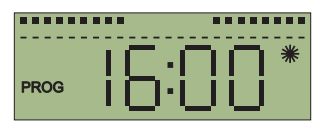

PROG

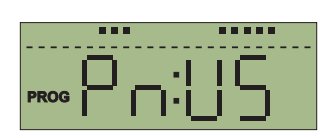

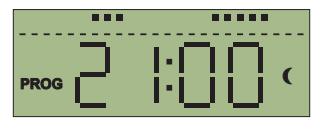

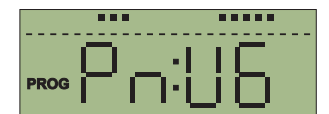

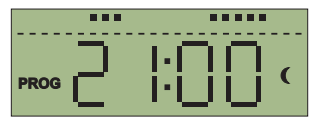

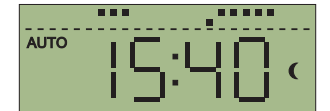

#### 7.3 Пример - программирование работы в программе Pr.3 (прод.)

8. С помощью кнопок "-/+" установить время 21:00; с помощью кнопки ※ ( установить символ ( и подтвердить нажатием кнопки 
 Ч. На экране появится символ следующего диапазона Pn:U5, а затем время, которое следует установить в качестве его начала.

- Подтвердить нажатием кнопки ← (без ввода изменений). На экране появится символ следующего диапазона Pn:U6, а затем время, которое следует установить в качестве его начала.
- Не внося изменений, нажать кнопку
   № несколько раз пока не отобразится главный экран.

**Внимание:** Если, находясь в режиме PROG, в течение трех минут не будут введены никакие настройки, регулятор автоматически перейдет в режим AUTO.

# 8. Кратковременное изменение температуры в автоматическом режиме

Эта функция позволяет временно изменить температуру нагрева, установленную в автоматическом режиме AUTO. Это выполняется с помощью кнопок "-/+"; эта температура будет поддерживаться до тех пор, пока не будет активирована следующая программа.

## 9. Режим работы MANU - ручной

Режим MANU позволяет изменять температуру нагрева без необходимости вмешательства в заданную программу.

- Несколько раз нажимая кнопку ⊕ пока на экране не появятся символ MANU и температура.
- С помощью кнопок "-/+" установить необходимую температуру; термостат будет поддерживать ее до следующего изменения вручную или перевода регулятора в автоматический режим работы.
- Через некоторое время регулятор автоматически переключится на выполнение ручных настроек, а на экране отобразится текущая измеренная температура или время (в зависимости от настройки Par1 см. пункт 13 "Режим PAr1 параметр виден на главном экране").

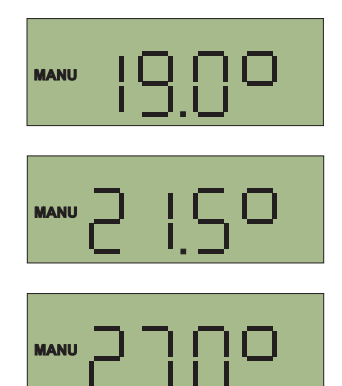

### 10. Функция TEST

Функция TEST позволяет проверить правильность подключения регулятораккотлу отопления.

Нажать кнопку № , а потом \* С. На экране появится TEST, а регулятор за это время проведет несколько циклов включения и выключения котла - функция активна в режимах AUTO и MANU.

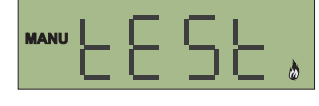

#### 11. Функция защиты от замерзания

Функция защиты от замерзания защищает систему, включая котел, когда температура в помещении падает ниже 3°С.

- 1. Несколько раз нажать кнопку \* <sup>®</sup> пока на экране не появится символ ⊛ и температура 3°С.
- Через некоторое время регулятор автоматически перейдет к выполнению программы защиты от замерзания, а на дисплее отобразится текущая измеренная температура или время (в зависимости от настройки PAr1 - см. пункт 13 "Режим PAr1 - параметр виден на главном экране").

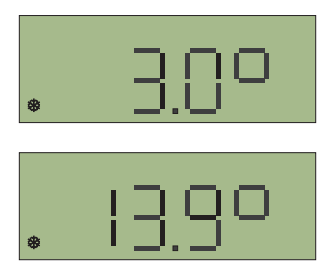

### 12. Режим CLO - настройка текущего времени и дня

- 2. На дисплее мигает показание времени установить его с помощью кнопок "-/+" и подтвердить нажатием кнопки ← . Затем аналогичным образом установить минуты, подтвердив нажатием кнопки ← .
- На дисплее начнет мигать указатель дня недели - с помощью кнопок "-/+" установить текущий день недели (d:1 - понедельник; d:2 - вторник и т. д.) и подтвердить нажатием кнопки ■ - через некоторое время регулятор автоматически перейдет к виду главного экрана.

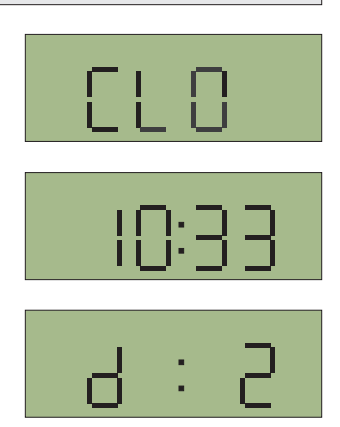

#### 13. Режим PAr1 - параметр виден на главном экране

**PAr1 -** выбор параметра, отображаемого на экране при работе термостата (время / температура).

- На экране появится один из символов: С означает, что на главном экране будет отображаться час (время); t - означает, что на главном экране будет отображаться температура. Соответствующую настройку следует выполнить с помощью кнопок "-/+" и подтвердить нажатием кнопки № - через некоторое время регулятор автоматически перейдет к виду главного экрана.

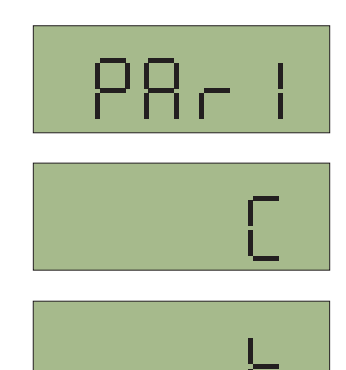

### 14. Режим PAr2 - версия программы и RESET

**PAr2 -** показывает версию программы, установленной в регуляторе. Кроме того, в этом режиме можно сбросить все настройки термостата.

### 14. Режим PAr2 - версия программы и RESET

- 1. Несколько раз нажать кнопку № пока на экране не появится символ PAr2 и подтвердить нажатием кнопки ← .
- 2. На экране появится номер установленной программы, например 20.21. Нажатие кнопки приводит к тому, что через некоторое время регулятор автоматически перейдет к виду главного экрана.

#### 14.1 RESET

При необходимости можно сбросить все настройки, вернувшись к заводским настройкам регулятора. Для этого необходимо:

- 1. Перейти к виду номера программы.
- Удерживать несколько секунд кнопку "-"; на экране появится символ RES, а через некоторое время регулятор автоматически перейдет к виду главного экрана - регулятор будет работать с заводскими настройками (настройки по умолчанию), выполняя программу Pr. 1.

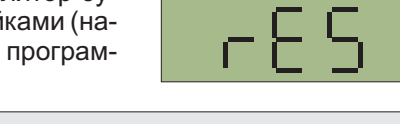

#### 15. Режим PAr3 - корректировка температуры

**PAr3** Функция корректировка температуры позволяет корректировать показания температуры помещения. Диапазон настроек от +5°C до 0,1°C.

Если мы обнаружим, что термостат показывает неверную температуру помещения, у нас есть возможность исправить это.

- 1. Несколько раз нажать кнопку № пока на экране не появится символ PAr3 и подтвердить нажатием кнопки — .
- 2. С помощью кнопок "-/+" установить значение, на которое будут увеличиваться или уменьшаться показания температуры помещения. Подтвердить нажатием кнопки № через некоторое время регулятор автоматически перейдет к виду главного экрана.

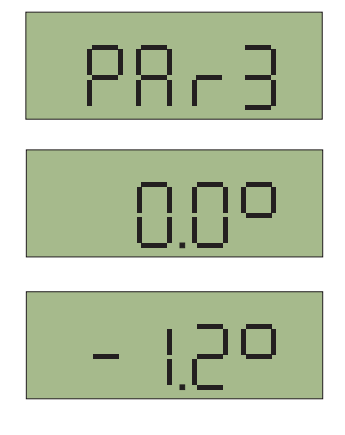

2-89

1 5.05

20.20

### 16. Режим PAr4 - гистерезис

**PAr4** Гистерезис. Параметр определяет количество градусов C, на которое температура в помещении должна упасть ниже установленного значения, чтобы термостат активировал реле. Диапазон настроек от 0,1°C до 2°C. Заводская настройка 0,5°C.

Вход в настройки:

- 1. Несколько раз нажать кнопку № пока на экране не появится символ **PAr4** и подтвердить нажатием кнопки *ч*.
- С помощью кнопок "-/+" настроить значение гистерезиса. Подтвердить нажатием кнопки
   - через некоторое время регулятор автоматически перейдет к виду главного экрана

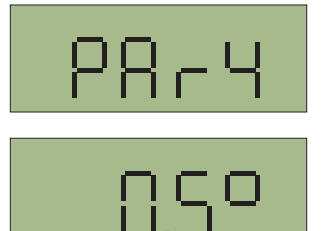

# 17. Настройка дневной и ночной температуры по умолчанию

- Нажать кнопку ※ (; на дисплее отобразится текущая установленная по умолчанию комфортная (дневная) температура - заводская настройка 21°С. С помощью кнопок "-/+" следует настроить параметр в соответствии с вашими ожиданиями; подтверждение нажатием кнопки ← вызовет переход к главному экрану; нажатие кнопки ※ ( вызовет переход к настройке пониженной (ночной) температуры по умолчанию.
- 2. На дисплее отобразится текущая установленная пониженная (ночная) температура по умолчанию - заводская настройка составляет 18°С. С помощью кнопок "-/+" настроить параметр в соответствии с вашими ожиданиями и подтвердить нажатием кнопки ← ; регулятор перейдет к отображению главного экрана с учетом выполненных настроек.

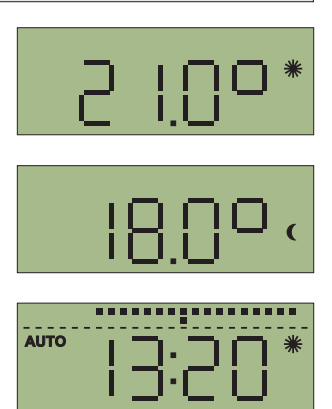

### 18. Функция OFF

Функция OFF вызывает выключение термостата.

Несколько раз нажать кнопку ■ пока на экране не появится символ OFF, и подтвердить нажатием кнопки ← ; на экране появится текущая измеряемая температура или время (в зависимости от настройки PAr1 - см. пункт 13 Режим PAr1 - параметр виден на главном экране), которые будут появляться попеременно с символом OFF.

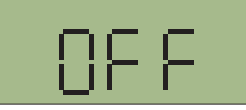

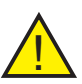

Внимание: Выключение функции OFF, то есть разблокирование работы регулятора выполняется нажатием кнопки \* • регулятор возобновит работу в автоматическом режиме AUTO.

### 19. Замена батареи

Необходимость замены батареи отображается на дисплее символом **BATT**. Следует использовать 2 щелочные батареи по 1,5 В, тип AA / LR6

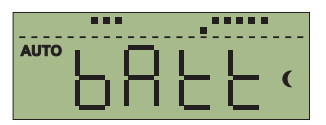

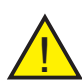

Внимание: После замены батарей на экране может на некоторое время появиться символ ВАТТ до следующей перезагрузки в регуляторе данных и считывания. Кроме того, после замены батарей следует проверить и при необходимости откорректировать настройку времени.

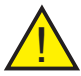

Внимание: При замене батареи следует обратить особое внимание на полярность. Неправильное подключение может повредить термостат. Такие повреждения не покрываются гарантийным ремонтом. Мы рекомендуем заменять батареи раз в год. Нельзя допускать, чтобы регулятор находился с разряженными батареями, так как это может повредить устройство.

#### 20. Неисправности

В случае некорректной работы термостата, перед тем, как подать заявку о рекламации, выполните, пожалуйста, несколько проверочных действий:

1. Проверьте уровень заряда батарей. Если он низкий, замените батареи на новые - см. пункт "Замена батарей". При замене обращайте внимание на полярность.

2. Проверьте контакты, соединяющие батареи с платой термостата. Если они ослаблены, затяните винты, соединяющие металлические контакты с пластиной термостата.

3. Проверьте работу реле - см. пункт 10 "Функция TEST".

# 21. Технические характеристики

| Питание                       | щелочные батареи, 2 x 1,5 В тип AA / LR6 |
|-------------------------------|------------------------------------------|
| Количество программ           | 6 в день                                 |
| Гистерезис                    | от 0,1°С до 2°С                          |
| Мин. программируемое время    | 10 минут                                 |
| Диапазон нагрева              | от 5°С до 39°С                           |
| Точность настройки температур | ы 0,1°C                                  |
| Погрешность измерения темп.   | +/- 0,5°C                                |
| Выход                         | макс. 5 А / 230 В                        |

### 22. Таблица программы Pr.3 - примечания

#### d.1 ÷ d.7 Отдельные настройки для каждого дня недели

| ПРОГРАММА   | U1 | от часа | U2 | от часа | <b>U</b> 3 | от часа | U4 | от часа | U5 | от часа | U6 | от часа |
|-------------|----|---------|----|---------|------------|---------|----|---------|----|---------|----|---------|
| день недели |    | темп.   |    | темп.   |            | темп.   |    | темп.   |    | темп.   |    | темп.   |
| Понедель.   |    |         |    |         |            |         |    |         |    |         |    |         |
| d.1         |    |         |    |         |            |         |    |         |    |         |    |         |
| Вторник     |    |         |    |         |            |         |    |         |    |         |    |         |
| d.2         |    |         |    |         |            |         |    |         |    |         |    |         |
| Среда       |    |         |    |         |            |         |    |         |    |         |    |         |
| d.3         |    |         |    |         |            |         |    |         |    |         |    |         |
| Четверг     |    |         |    |         |            |         |    |         |    |         |    |         |
| d.4         |    |         |    |         |            |         |    |         |    |         |    |         |
| Пятница     |    |         |    |         |            |         |    |         |    |         |    |         |
| d.5         |    |         |    |         |            |         |    |         |    |         |    |         |
| Суббота     |    |         |    |         |            |         |    |         |    |         |    |         |
| d.6         |    |         |    |         |            |         |    |         |    |         |    |         |
| Воскрес.    |    |         |    |         |            |         |    |         |    |         |    |         |
| d.7         |    |         |    |         |            |         |    |         |    |         |    |         |

# dP.P Настройки с понедельника по пятницу ds.n Настройки для субботы и воскресенья

| ПРОГРАММА   | U1 | от часа | U2 | от часа | U3 | от часа | U4 | от часа | U5 | от часа | U6 | от часа |
|-------------|----|---------|----|---------|----|---------|----|---------|----|---------|----|---------|
| день недели |    | темп.   |    | темп.   |    | темп.   |    | темп.   |    | темп.   |    | темп.   |
| Пн. ÷ Пт.   |    |         |    |         |    |         |    |         |    |         |    |         |
| d.P.P       |    |         |    |         |    |         |    |         |    |         |    |         |
| Сб., Вс.,   |    |         |    |         |    |         |    |         |    |         |    |         |
| dS.n        |    |         |    |         |    |         |    |         |    |         |    |         |

dP.n Настройки на всю неделю

| ПРОГРАММА   | U1 | от часа | U2 | от часа | U3 | от часа | U4 | от часа | U5 | от часа | U6 | от часа |
|-------------|----|---------|----|---------|----|---------|----|---------|----|---------|----|---------|
| день недели |    | темп.   |    | темп.   |    | темп.   |    | темп.   |    | темп.   |    | темп.   |
| Пн. ÷ Вс.   |    |         |    |         |    |         |    |         |    |         |    |         |
| dP.n        |    |         |    |         |    |         |    |         |    |         |    |         |

# 23. Правила обращения с изношенным электрическим и электронным оборудованием

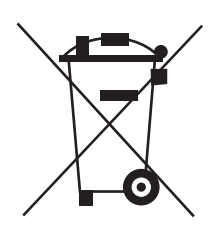

Утилизация изношенного электрического и электронного оборудования (директива применяется в странах Евросоюза и других европейских странах с раздельной системой сбора мусора).

Этот символ размещается на изделии или его упаковке (в соответствии с Законом "Об отходах электрического и электронного оборудования" от 29.07.2005 г.) свидетельствует о том, что данный продукт не подлежит утилизации в качестве бытовых отходов. Его необходимо сдать в соответствующий пункт сбора отходов электрического и электронного оборудования. Обеспечивая соответствующее складирование данного изделия, Вы поможете предотвратить негативные последствия для окружающей среды и угрозу здоровью человека. Переработка помогает сохранить природные ресурсы. Для получения более подробной информации о переработке данного продукта, информации о системе сбора отходов электрического и электронного оборудования, а также списка перерабатывающих предприятий, следует обратиться в наш офис или к нашим дистрибьюторам.

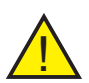

**Внимание:** Мы рекомендуем заменять батареи раз в год. Нельзя допускать, чтобы регулятор находился с разряженными батареями, так как это может повредить устройство.

# 24. Заметки

#### 25. Общие условия гарантии

Производитель обеспечивает гарантийное и постгарантийное сервисное обслуживание. Производитель бесплатно устранит любую возможную неисправность устройства при условии, что оно используется в соответствии с его назначением и инструкциями руководства по эксплуатации, и если Покупатель предоставит должным образом заполненный гарантийный талон с оригиналом документа, подтверждающего покупку, и заполненный печатными буквами бланк заявки о рекламации, находящийся на странице 23 гарантийного талона.

На устройство распространяется 24-месячная гарантия с даты покупки пользователем, которая распространяется на дефекты, возникшие по причинам, присущим проданному устройству.

Гарантия на проданный потребительский товар не исключает, не ограничивает и не приостанавливает действия прав покупателя, вытекающих из несоответствия товара условиям договора.

Производитель обязуется осуществить гарантийный ремонт в кратчайшие сроки, но не дольше 14 дней с момента доставки устройства в сервис. Гарантийный период подлежит продлению на время пребывания устройства в ремонте.

Покупатель имеет право потребовать замены устройства на устройство без дефектов, если сервисная служба выполнила три ремонта в течение гарантийного срока, а в устройстве попрежнему обнаруживаются дефекты, препятствующие его использованию по назначению.

Объем гарантии не распространяется на действия, перечисленные в руководстве, т.е. очистку оборудования и замену расходных материалов, т.е. батарей, аккумуляторов и предохранителей.

Гарантия не распространяется на механические повреждения устройства, возникшие непосредственно в результате неправильного обращения с устройством Покупателем, его невнимательности или несоблюдения руководства по эксплуатации.

Устройство следует направлять в сервисный центр по адресу:

DK System ul.Przyjaźni 141 53-030 Wrocław e-mail: biuro@dksystem.pl www.dksystem.pl

Расходы, связанные с доставкой устройства в сервисный центр, несет Покупатель.

#### 26. Гарантия не будет действовать, если:

- Устройство и подтверждение покупки не соответствуют друг другу или данные, находящиеся на них, невозможно прочитать.
- Серийный номер или пломба устройства уничтожены или повреждены.
- Будет обнаружено наличие модификации или ремонта, выполненного неуполномоченными лицами, за исключением сервисной службы производителя или его авторизованного сервиса.
- Устройство повреждено в результате случайных событий, таких как пожар, затопление, молния, воздействие химических реагентов, механическое повреждение, неправильное электропитание, перенапряжение в электросети.
- Обнаружено любое использование устройства, противоречащее руководству по эксплуатации, или не по назначению.

Производитель может воздержаться от соблюдения сроков гарантийного обслуживания, если в работе компании возникли сбои, вызванные непредвиденными обстоятельствами, например, общественными волнениями, стихийными бедствиями, ограничениями на импорт. Основанием для разрешения любых споров является действующее на территории Республики Польша законодательство.

#### 27. Рекламационная заявка

Пожалуйста, заполните печатными буквами:

| Имя              |  |
|------------------|--|
| Фамилия          |  |
| Улица            |  |
| Населенный пункт |  |

| Почтовый индекс |
|-----------------|
| Телефон         |
| Адрес эл. почты |

| Подробное<br>описание<br>повреждения |  |
|--------------------------------------|--|
| Примечания                           |  |

Выражаю согласие на обработку моих персональных данных для нужд реализации процесса ремонта рекламационного продукта в соответствии с законом от 29 августа 1997 г. О защите персональных данных; текст единообразный: Закон. вест. от 2015 г., поз. 2135).

#### Подпись заявителя рекламации

.....

#### Заполняет сервис:

| Дата доставки в<br>сервис | Описание в сервисного | зыполненных<br>протокола. | работ, | список | замененных | деталей | или | номер |
|---------------------------|-----------------------|---------------------------|--------|--------|------------|---------|-----|-------|
|                           |                       |                           |        |        |            |         |     |       |
| Дата отправки<br>клиенту  |                       |                           |        |        |            |         |     |       |
|                           |                       |                           |        |        |            |         |     |       |

Рекламация признана как

- 🗆 ДА
- D HET

- П Гарантийный ремонт
- Пост-гарантийный ремонт
- □ Замена
- Исправно нет оснований для рекламации

Причина непризнания рекламации

Прочее:

Заводской номер

Наименование устройства: тип, модель

# DK LOGIC 100

Номер счета

Дата продажи

Печать продавца

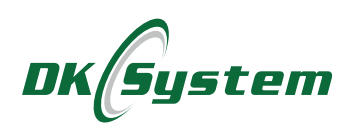

DK System ul. Przyjaźni 141 53-030 Wrocław tel. 71 333 73 88 tel. 71 333 74 36 fax 71 333 73 31 e-mail: biuro@dksystem.pl www.dksystem.pl

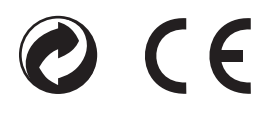